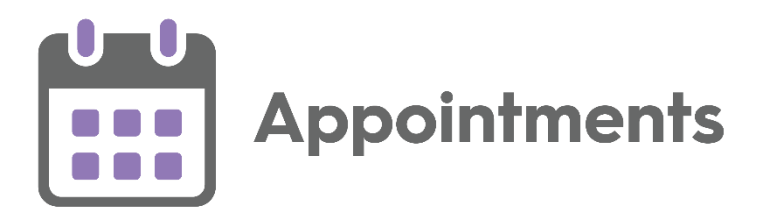

# **Appointments Release 3.4**

Version 1.2 11 January 2024

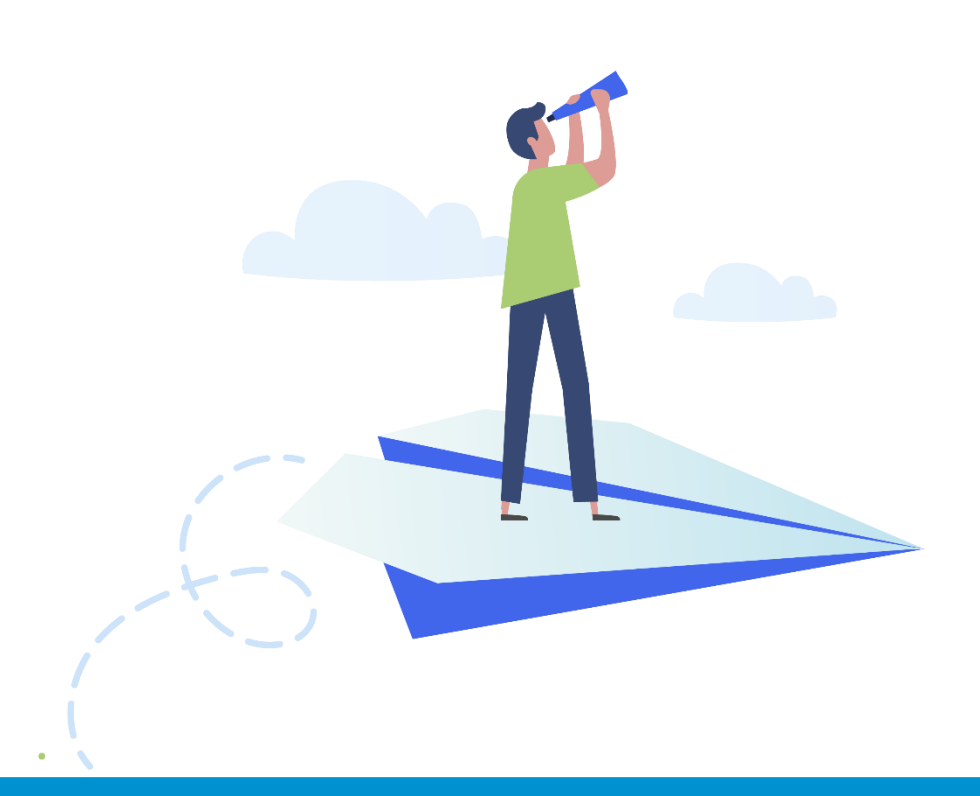

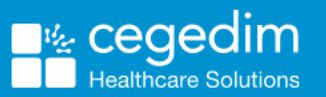

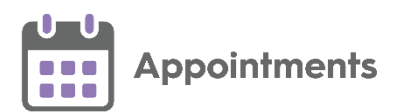

#### Copyright © 2024 Cegedim Healthcare Solutions

#### All Rights Reserved

Cegedim Healthcare Solutions is the trading name of Cegedim Rx Ltd and In Practice Systems Limited.

No part of this document may be photocopied, reproduced, stored in a retrieval system or transmitted in any form or by any means, whether electronic, mechanical, or otherwise, without the prior written permission of Cegedim Healthcare Solutions.

No warranty of accuracy is given concerning the contents of the information contained in this publication. To the extent permitted by law, no liability (including liability to any person by reason of negligence) will be accepted by Cegedim Healthcare Solutions, its subsidiaries or employees for any direct or indirect loss or damage caused by omissions from or inaccuracies in this document.

Cegedim Healthcare Solutions reserves the right to change without notice the contents of this publication and the software to which it relates.

Product and company names herein may be the trademarks of their respective owners.

Registered name: Cegedim Rx Ltd. Registered number: 02855109 Registered name: In Practice Systems Limited. Registered number: 01788577 Registered address: Studio F5 Battersea Studios 1, 82 Silverthorne Road, London SW8 3HE

Website: https://www.cegedim-healthcare.co.uk/

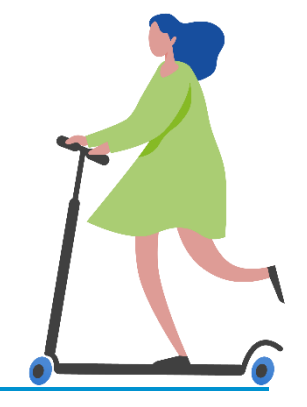

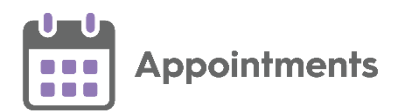

# Contents

| Appointments Release 3.4                       | 4  |
|------------------------------------------------|----|
| All Users                                      | 4  |
| Practice Only Users                            | 10 |
| Desktop Only Users                             | 11 |
| Recording DNA Clinical Codes from Appointments | 14 |
| Bulk Updating Incomplete Appointments          | 19 |
| Bulk Updating Online Availability              | 22 |
| Show Today's Free Slots                        | 26 |
| Appointments Restrictions                      | 28 |
| National Patient Search - England Only         | 31 |

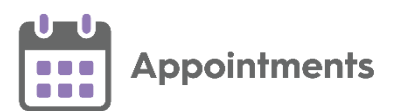

# **Appointments Release 3.4**

**Appointments** release **3.4** contains the following new features and improvements:

**Note** - This is the first release since **Appointments** release **3.2**.

**Unportant** - For full functionality **Vision 3** users must be on **DLM 860**, see <u>Checking your Current DLM Version in the Vision 3 Front screen Help</u> <u>Centre</u> for details.

# All Users

- Appointments Clipboard The following improvements have been made to the Appointments Clipboard:
  - Appointments can now be copied and added to the Appointments Clipboard without replacing the previously copied appointments in the Copied tab.
  - An improved Appointments Clipboard now displays in orange

when it contains copied, moved or imported appointments.

• You can now sort appointments alphabetically in the **Moved Awaiting Re-booking** and **Imported** tabs:

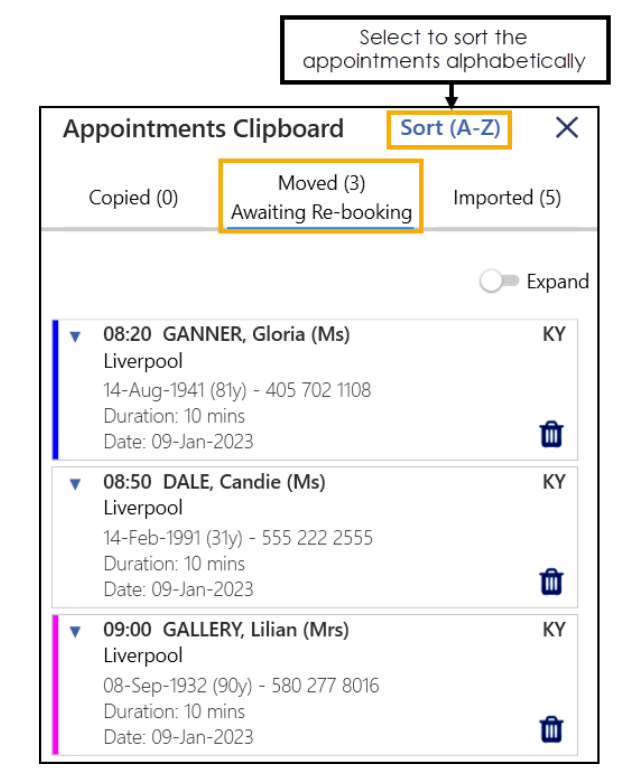

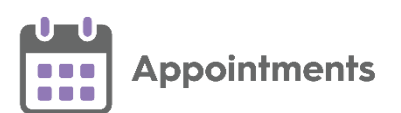

 Adding a DNA Clinical Code to the Patient Record (This feature is dependent on Vision 3 release DLM 860) - You can now record a Did Not Attend (DNA) clinical code on a patient's record directly from Appointments when a patient fails to attend an appointment. A DNA clinical code can be added to patient's records individually from a single appointment or in bulk searching for multiple appointments using a date range.

See **Recording DNA Clinical Codes from Appointments** on page **14** for more information.

• Updating Web Availability (This feature is dependent on Vision 3 release DLM 860) - You can now bulk update free appointment slots to make them available or unavailable for your patients to book online.

See **Bulk Updating Online Availability** on page **22** for more information.

 Updating Incomplete Appointments (This feature is dependent on Vision 3 release DLM 860) - You can now bulk update the status of incomplete appointments from the past seven days. Appointments left with an incomplete status of Arrived, In consultation or DNA can be changed to a different status.

See Bulk Updating Incomplete Appointments on page 19 for more information.

Adding Sessions (This feature is dependent on Vision 3 release DLM 860)
 You can now add ad-hoc sessions to your Appointment Books up to a maximum of seven days in the past:

|                           | <b>()</b>    | A                     | N                          | PM        | $\left  \mathbf{Y} \right $ | ø      |  |
|---------------------------|--------------|-----------------------|----------------------------|-----------|-----------------------------|--------|--|
| <b>зау</b><br>9-NoV<br>21 | Leeds        |                       |                            |           |                             | $\sim$ |  |
| Mr Charlie Chan           |              |                       |                            | Add sessi | on                          |        |  |
| Morning Surgery           |              |                       | Refresh slots/appointments |           |                             |        |  |
| 08:00 until 10:00         |              |                       | Refresh locks              |           |                             |        |  |
|                           |              | Refresh setup data    |                            |           |                             |        |  |
|                           |              | Select all free slots |                            |           |                             |        |  |
| 08:10                     | Collapse all |                       |                            |           |                             |        |  |

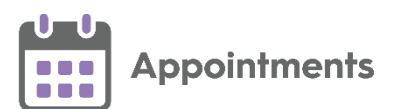

#### • Show Today's Free Slots - You can now select Show today's free slots

from the **Reception View** toolbar to quickly display appointment slots available to book for today:

| Rec | eptior | ı View |                       |     |   |         |     |    |    | _        | . 🗆 | × |
|-----|--------|--------|-----------------------|-----|---|---------|-----|----|----|----------|-----|---|
|     |        | Ê      | $\overline{\bigcirc}$ |     | 2 | (1)     |     | AM | PM | $\nabla$ | ø   |   |
| Wed | Thu    | Fri    | Sat                   | Sur | 1 |         |     |    |    |          |     | • |
| 21  | 22     | 23     | 24                    | 25  |   | гни-22- | DEC |    |    |          |     | • |
| Dec | Dec    | Dec    | Dec                   | Dec | _ | 2022    |     |    |    |          |     | • |
|     |        |        |                       |     |   |         |     |    |    |          |     |   |

See Show Today's Free Slots on page 26 for more information.

• Appointment Override reasons - When booking an appointment in a slot with a Days/Hours Prior restriction, you must now select a predefined Override reason.

See Appointments Restrictions on page 28 for more information.

• Changing Slot Types - A Select Slot Type screen now displays when changing slot types, allowing you to quickly and easily find the slot type you want:

| Select Slot Type |         |
|------------------|---------|
| Search Slots     | Q       |
| BOD              | 10 mins |
| Emergency        | 10 mins |
| MS               | 10 mins |
| Phone            | 10 mins |
| WEB              | 10 mins |
|                  | Cancel  |

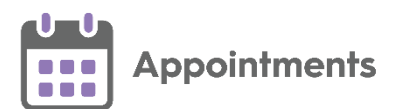

• Temporarily Hide the Booking Form – A new Hide Booking Form option

allows you to temporarily hide the booking form. Hover the mouse cursor over it to display the main appointment view behind, moving the mouse again re-displays the booking form. This is useful if you don't want to cancel the booking form, but need to check slot availability, for example, to book a different slot time:

|                                                                         | Hover the cursor ov<br>the booking for | er <b>Hide Booking</b><br>m and display th | Form to temp<br>ne appointmer                                                                                                   | orarily hide<br>nt view |
|-------------------------------------------------------------------------|----------------------------------------|--------------------------------------------|----------------------------------------------------------------------------------------------------|-------------------------|
| Wednesday 17th Aug 2022<br>12:20 - Dr R Armstrong-Magee - Leeds         |                                        |                                            | Vie                                                                                                    | حر<br>w audit history   |
| This slot can only be booked 1 hour prior                               |                                        |                                            |                                                                                                    |                         |
| BEAMAN, Timothy (Mr)<br>Leeds<br>NHS: 811 112 2551<br>Born: 01-Aug-1995 |                                        | i.<br>                                     | <ul> <li>DNA (0)</li> <li>Scheduled (0)</li> <li>Completed (0)</li> <li>Cancelled (0)</li> <li>trieved from 2 of 2 s</li> </ul> | ×<br>ervices.           |
| Detient notes                                                           |                                        |                                            |                                                                                                    | 1                       |
| Booking method                                                          |                                        |                                            |                                                                                                    | Duration                |
| Appointment comments                                                    |                                        |                                            | ~                                                                                                    | 10 mins                 |
| Enter appointment comments here                                         |                                        |                                            |                                                                                                    |                         |
| lgnore 'Hours Prior' restriction (1 hours) Link an Override reason      | other appointment                      |                                            |                                                                                                    |                         |
| GP Request                                                              | ~                                      | Book + Print                               | Book                                                                                                    | Cancel                  |

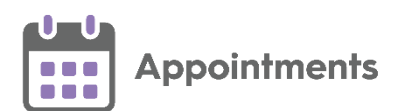

• Free Slot Search - Appointment type symbols now display beside appointment slots on the Free slot search screen to help you easily identify types of appointments:

| Free | slo | t sear           | ch               |                  |                             |                  |                  |                  | Duration (m                        | ins) A | Any - AM        | PM      | 7            |
|------|-----|------------------|------------------|------------------|-----------------------------|------------------|------------------|------------------|------------------------------------|--------|-----------------|---------|--------------|
|      | •   | Mon<br>05<br>Sep | Tue<br>06<br>Sep | Wed<br>07<br>Sep | Thu<br><sup>08</sup><br>Sep | Fri<br>09<br>Sep | Sat<br>10<br>Sep | Sun<br>11<br>Sep | <b>Тоday</b><br>тни-08-sep<br>2022 | ~      | Test Practice 4 |         | $\sim 0$     |
|      |     | 10               | 82               | 31               | 86                          | 70               | 0                | 0                | Page 1 / 9                         |        |                 |         |              |
|      | 0   | 9:00 Dr          | Saturn           |                  |                             | Tel              | Triage 9         | 90 GP            |                                    |        |                 | 10 mins | ▲            |
|      | 0   | 9:00 Dr          | Holder           | ı                |                             | Dia              | abetic Se        | ession           |                                    |        |                 | 20 mins | ۲            |
|      | 0   | 9:00 Dr          | Harrisc          | n                |                             | Dia              | abetic Se        | ession           |                                    |        |                 | 20 mins | ۲            |
|      | 0   | 9:10 Dr          | Saturn           |                  |                             | Tel              | Triage 9         | 90 GP            |                                    |        |                 | 10 mins | Ø 🔥          |
|      | 0   | 9:10 Dr          | Venus            |                  |                             | 9.0              | 0 - 12.3         | 0                |                                    |        |                 | 10 mins | 🖗 🥒 <u> </u> |
|      |     |                  |                  |                  |                             |                  |                  |                  |                                    |        |                 |         | Close        |

Hover over the symbol to display the description:

- 🧭 Available for Web Bookings.
- A local rule/restriction exists for this slot.
  - Tagged for **GP Connect** (England only).
- **Telephone Number Display** The appointment slot context menu now displays the patient's telephone number in the following order of availability:

| 13:30 BAH, Victoria (Mrs) | : | Normal<br>BAH, Victoria (Mrs)             |
|---------------------------|---|-------------------------------------------|
| 13:40                     |   | Leeds<br>01-Aug-1929 (92y) - 811 114 3575 |
| 13:50                     |   | Open patient details                      |
|                           |   | Ore are relationst a sharehold and are re |

1. Mobile number (M)

**Note** - When a patient has more than one mobile number, the most recently recorded number displays.

- 2. Home number (H)
- 3. Work number (W)

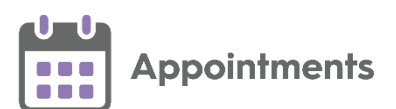

• Appointment Slot Audit History - The following improvements have been made to the Change summary column on the Slot Audit History screen:

| Changed on            | Changed by        | Change summary |
|-----------------------|-------------------|----------------|
| Tue 25-Jan-2022 08:35 | dondewar@test.com | Not available  |
| Tue 25-Jan-2022 08:35 | dondewar@test.com | Web enabled    |
| Tue 25-Jan-2022 08:35 | dondewar@test.com | Web disabled   |
| Tue 25-Jan-2022 08:34 | dondewar@test.com | Available      |
| Tue 25-Jan-2022 08:34 | dondewar@test.com | Released       |
| Tue 25-Jan-2022 08:34 | dondewar@test.com | Held           |

- Changed Held by is reworded to Held or Released.
- Changed is web is reworded to Web enabled or Web disabled.
- Changed is available is reworded to Available or Not available.
- Preferences A Save option is now available from all of the
   Preferences screens for clarity. Previously any changes made were

saved when selecting the back arrow 🔛

- Patient Contact Details (This feature is dependent on Vision 3 release DLM 850) - The following new contact types are available to select from the Patient Contact Details screen:
  - Relative
  - Carer
  - Ex-directory
  - Work Email
  - 2nd Home
  - 2nd Email
  - Temp Phone
- **Exporting Appointments** You must now confirm that you agree to the confidentiality requirement before you can export your appointments data:

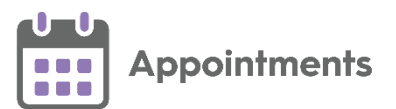

The file you are about to export contains private patient identifiable information and must be treated in line with Data Protection Legislations for maintaining confidentiality.

Acknowledge confidentiality requirement

# Practice Only Users

**Note** - Only available if you access **Appointments** from within **Vision 3**.

• Patient Warnings and Reminders (This feature is dependent on Vision 3 release DLM 860) - Patient Warnings and Patient Reminders now display on the Booking Form and on the Patient Banner:

| Friday 8th Jul 2022<br>09:30 - Dr Alison Clarke - Local Practice                                               |     |       |                                                                                                    | View                                                                 | م<br>بر<br>w audit history |
|----------------------------------------------------------------------------------------------------|-----|-------|----------------------------------------------------------------------------------------------------|----------------------------------------------------------------------|----------------------------|
| Emergency •                                                                                                    |     | Воо   | ked by SYS                                                                                                    | on Mon 04-J                                                          | ul-2022 at 09:47           |
| BACKHOUSE, Vincent (Mr)<br>Local Practice<br>NHS: 1604303018<br>Born: 16-May-1937<br>Warning<br>Reminders (14) |     |       | Image: Image of the sector     Image: Image of the sector     Image: Image of the sector     Image: Image of the sector     Image of the sector     Image of the sector <th>NA (4)<br/>meduled (1)<br/>mpleted (0)<br/>ncelled (0)<br/>d from 1 of 1</th> <th>services.</th> | NA (4)<br>meduled (1)<br>mpleted (0)<br>ncelled (0)<br>d from 1 of 1 | services.                  |
| Patient notes<br>Adding notes for a reminder                                                                   |     |       |                                                                                                    |                                                                      |                            |
| Booking method                                                                                                 | Dur | ation | Arrived                                                                                                    | Started                                                              | Ended                      |
| ~                                                                                                    | 10  | mins  | hh:mm                                                                                                    | hh:mm                                                                | hh:mm                      |
| Appointment comments                                                                                           |     |       |                                                                                                    |                                                                      |                            |
| Adding comments - new                                                                                          |     |       |                                                                                                    |                                                                      |                            |
|                                                                                                    |     |       | Update                                                                                                    |                                                                      | Cancel                     |

Online Registration - ONLINE REGISTRATION
 ONLINE REGISTRATION ONLINE REGISTRATION now displays on the booking form if a patient is not registered for Online Services. Select ONLINE REGISTRATION
 Select ONLINE REGISTRATION
 ONLINE REGISTRATION
 The patient for Online Services in Vision 3.

Important - This is only available if you have Vision 3 running on your workstation and you have access rights to **Registration** for registration records in Vision 3. See <u>Adding and removing users and</u> <u>groups from Vision functions</u> in the **Management Tools Help Centre** for more details.

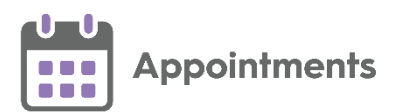

# **Desktop Only Users**

**Note** - Only available if you access **Appointments** from your **Desktop**.

 Importing patients to the Appointments Clipboard - You can now import multiple patient lists, or add patients to an existing patient list in the Appointments Clipboard without replacing previously imported patients in the Imported tab:

|                  | ) Q (), AM PM 7 6 🗔                                                    |                        |
|------------------|------------------------------------------------------------------------|------------------------|
| ∾ ✔              | :                                                                      |                        |
| RICHARD LIN      | Appointments Clipboard Sort (A-Z) X                                    |                        |
| Morning 5        | Copied (1) Moved (1) Imported (5) Awaiting Re-booking                  |                        |
| 08:30 until 10:( | Covid Vacs ~                                                           |                        |
| 08:30            | Covid Vacs                                                             | imported patient lists |
| 08:40            | 09-Jul-1973 (49y) - 4268920897                                         |                        |
| 08:50            | COOPER SMITH, Rita (Mrs)<br>Dundee<br>11-Mar-1950 (72v) - 411 113 5625 |                        |
| 09:00            | KARL, Kenneth (Mr)                                                     |                        |
| 09:10            | Liverpool<br>29-Oct-1940 (82y) - 4598785403                            |                        |

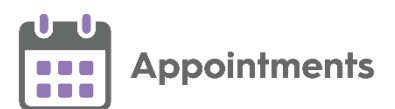

| • | Preferences - | General | - Contains the | following ne | w option: |
|---|---------------|---------|----------------|--------------|-----------|
|---|---------------|---------|----------------|--------------|-----------|

| Timescale for slot retrieval                                       |
|--------------------------------------------------------------------|
| From today - To 🔘 the end of the books                             |
| O 7   days in the future                                           |
| Free slot definition                                               |
| ↑ ✓ Include "unbookable" free slots                                |
| ♠ ✓ Include "overrun" free slots                                   |
| Booking Appointments                                               |
| Show option to merge slots when an appointment overruns free slots |
| ♠ ✓ Prevent concurrent appointments                                |
| ♠ ✓ Enforce days/hours prior restrictions                          |
| Patient search                                                     |
| Preferred search Single input                                      |
| Joint Appointments                                                 |
| 🕈 🗹 Enable Joint Appointments 🚺                                    |
| Maximum time between joint appointments 30 mins                    |

- Enable Joint Appointments: You can now book concurrent and non-concurrent joint appointments within a specified time frame with one or more clinicians. When a joint appointment status changes the status updates accordingly for all the joint appointments in the set.
- Maximum time between joint appointments: When you enable joint appointments, you can specify the maximum time between booking multiple slots for them to be considered as joint appointments. Appointments that are not within this time frame are not considered as joined.

See <u>Preferences - General</u>, and <u>Joint Appointments Quick</u> <u>Reference Guide</u> for more information.

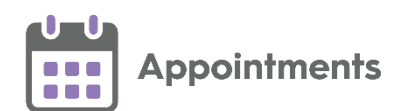

 Patient Search (England only) - You can now perform a National Patient Search to include patients from SystmOne (TPP) practices in the search results. The National Patient Search facility allows you to find and book appointments for SystmOne (TPP) registered patients that you have a sharing agreement in place for.

See National Patient Search - England Only on page 31 for more details.

 Preferences - Display Options - There is now a practice wide setting to display the Session Type below the Session Header in the Reception View and Weekly View screens:

| Slot search results style ท        |                                                      |  |  |  |  |  |  |  |
|------------------------------------|------------------------------------------------------|--|--|--|--|--|--|--|
| Calendar                           |                                                      |  |  |  |  |  |  |  |
| 🗸 List                             | ordered by start time 🔹                              |  |  |  |  |  |  |  |
|                                    | ✓ Show header description for columns                |  |  |  |  |  |  |  |
| Slot Backgro                       | ound Colour 🚹                                        |  |  |  |  |  |  |  |
| ✓ Completed slots display in green |                                                      |  |  |  |  |  |  |  |
|                                    |                                                      |  |  |  |  |  |  |  |
| Session Typ                        | e <b>(</b> )                                         |  |  |  |  |  |  |  |
| Session Typ                        | e <b>i</b><br>blay Session Type below Session Header |  |  |  |  |  |  |  |
| Session Typ                        | e <b>i</b><br>olay Session Type below Session Header |  |  |  |  |  |  |  |

See <u>Appointments Setup Release 3.4</u> for details about what is new in **Appointments Setup**.

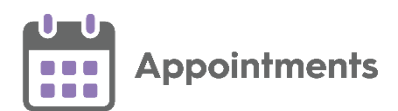

# **Recording DNA Clinical Codes from Appointments**

You can add a Did Not Attend (DNA) clinical code to the patient's record when a patient fails to attend an appointment.

#### **Recording a DNA Clinical Code for a Single Patient**

To record a DNA clinical code on a single patient's record:

- From the Reception View or Weekly View, hover over an appointment with a DNA status and select Options .
- 2. Select **Record DNA** from the available list:

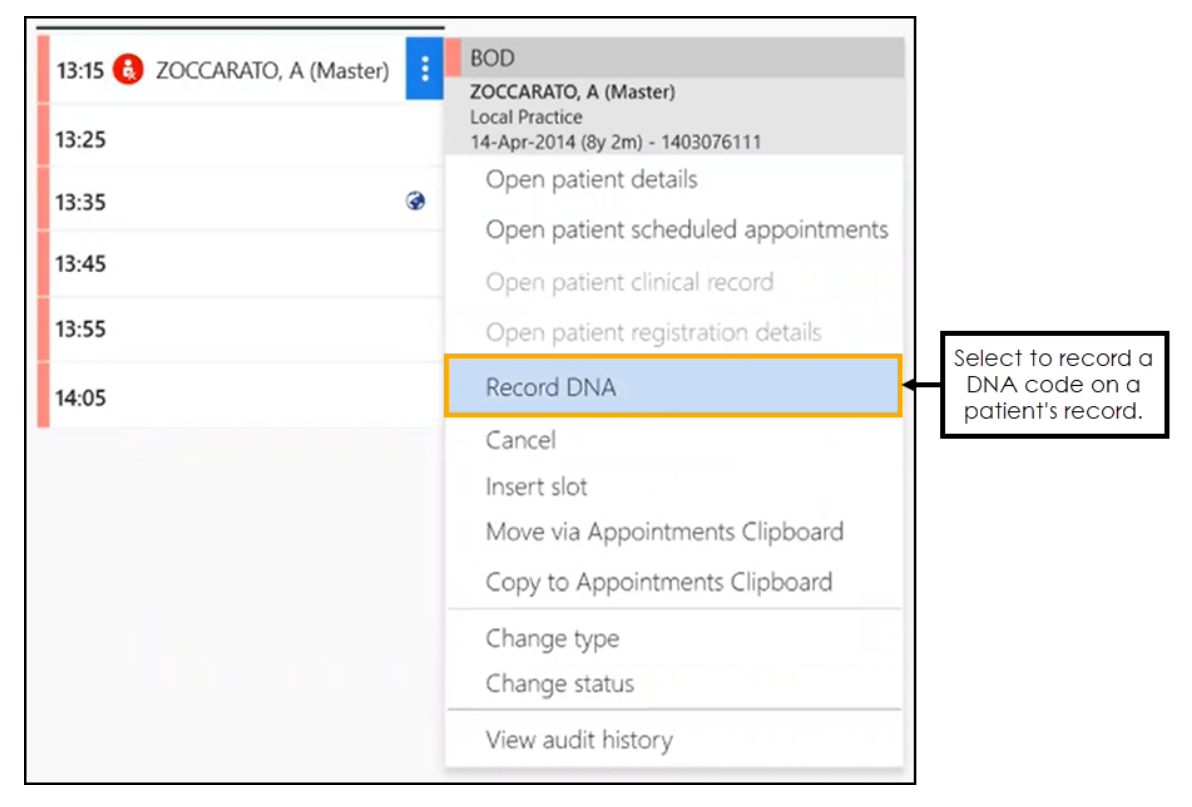

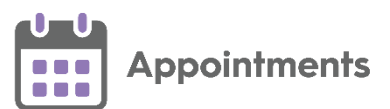

#### 3. A Confirm DNA Coding message displays:

| Confirm DNA Coding<br>Are you sure you wish to reco | g<br>ord a DNA entry into t | he clinical record of ZOCCARAT | O, A (Master)? |
|-----------------------------------------------------|-----------------------------|--------------------------------|----------------|
|                                                     | Record DNA                  | Cancel                         |                |
|                                                     | ecord DNA to c              | onfirm.                        |                |

A message confirming the clinical entry displays:

DNA added to the clinical record of ZOCCARATO, A (Master).

A DNA entry displays on the patient's clinical record:

| Appointments   Patient Select   Patient Details   Consultations > Journal   Eiltered List   Summary/Grid   Tests   Therapy   Guidelines                                                                                                    |                                                                                                    |          |           |  |  |  |  |  |
|----------------------------------------------------------------------------------------------------|----------------------------------------------------------------------------------------------------|----------|-----------|--|--|--|--|--|
| Date                                                                                                    | Description                                                                                                    | Priority | Clinician |  |  |  |  |  |
| 05/01/23                                                                                                    | Ha Failed encounter Failed to attend GP Connect appointment with Dr Dr Shirley Anderson on Thursday 05 January 2023 at 12:20:00 | 3        | WWIL      |  |  |  |  |  |
| 07/12/22                                                                                                    | Ha Failed encounter Failed to attend Normal appointment with Shirley's Clinic on Monday 05 December 2022 at 13:00:00            | 3        |           |  |  |  |  |  |
| Market Country                                                                                                    | He Failed encounter Failed to attend federated appointment id 342169 at ODS code E11111                                         | 3        |           |  |  |  |  |  |
| 26/04/22                                                                                                    | 🛈 Language Read: Ukrainian Preferred: Yes                                                                                       |          | WWIL      |  |  |  |  |  |
| and a state of the state of the | 🞥 Language Spoken: Ukrainian Preferred: Yes                                                                                     |          | TTOR      |  |  |  |  |  |

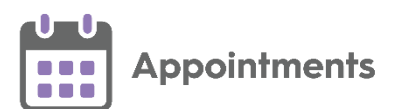

#### **Recording DNA Clinical Codes for Multiple Patients**

To record a DNA clinical code on multiple patient records:

1. From the **Reception View** or **Weekly View**, select **Options**, select **Bulk Updates**, and then select **Record DNA onto clinical record**:

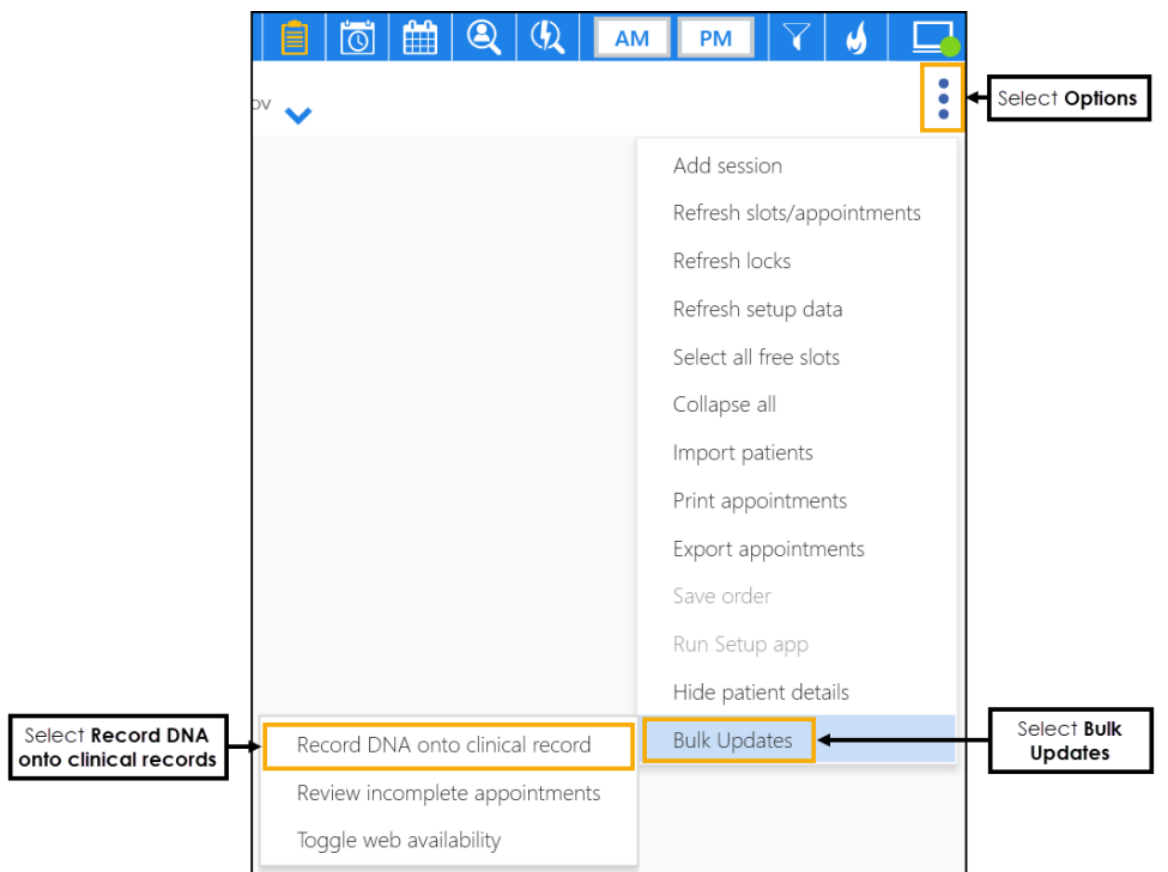

2. The DNA Appointments screen displays:

| V ben.nowland<br>Pharmacist | l@ua.net ∨                                 |                      |     |            |
|-----------------------------|--------------------------------------------|----------------------|-----|------------|
| DNA Appoin                  | tments                                     |                      |     |            |
|                             | Start Date:<br>01/11/2022<br>Saved filters | End Date:            | 15  | Date range |
|                             | Type to search or se                       | elect from drop down |     | ✓          |
|                             |                                            | Show Dr              | NAS | Cancel     |

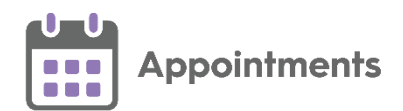

Complete as follows:

• Start Date - Select a date or tick Date range to select a date range.

**Note** - The **Start Date** must be earlier than the **End Date**, both dates must be in the past (today included), and the range cannot exceed 31 days.

- Saved filters If required, select an appointment filter.
- 3. Select **Show DNAs** , DNA appointments for the selected date / date range display:

|                                           |              |                                | Select to                        | view records the DNA code | nat cannot<br>d |                            |                   |                                                   |                         |
|-------------------------------------------|--------------|--------------------------------|----------------------------------|---------------------------|-----------------|----------------------------|-------------------|---------------------------------------------------|-------------------------|
|                                           | V ber<br>Phi | n.nowland@ua.net 🧹<br>armacist |                                  |                           |                 |                            |                   |                                                   | 🤞 🗖                     |
| Select to edit the date range and filters | 🖍 D          | NA Appointments                | from Sat 29-Oct-20               | 22 to Wed 02-             | Nov-2022        | Type to filt<br>appointmen | er the<br>ts data | • Type here to filter appointment                 | - Q                     |
|                                           | Re           | cords that can be DNA o        | oded (2) Record                  | s that cannot be DN       | IA coded (0)    | t a beader to sort         | he                |                                                   |                         |
|                                           | 2 items      | selected DESELECT              | Deselect of     selected appoint | all the<br>pintments      | appointm        | ents by the chosen         | header Se         | lect to record DNA code<br>the selected appointme | es on<br>nts Record DNA |
| Select all                                | Show         | Date/Time ^                    | Patient Name                     | Practice                  | NHS/CHI Book O  | wner Session Narr          | e Slot Ty         | pe Duration                                       | Failure Reason          |
| appointments                              | C Show       | Date/Time                      | Dationt Name                     | NUCATU                    | Rock Owner      | Corrigo Name               | Clot Tupo         | Duration                                          | Esilum Reason           |
|                                           | -            | Date/Time                      | Patient Name                     | NIES/CEI                  | book Owner      | Session Name               | siot type         | Duration                                          | railure neason          |
|                                           | •            | 31-Oct-2022 15:20              | DANIEL, Andrew (Mr)<br>Liverpool | 500 738 5255              | CAROL SATURN    | PM Surg Dr Neptune         | BOD               | 10 mins                                           |                         |
| Select individual appointments            |              | 31-Oct-2022 15:20              | JANES, Emma (Miss)<br>Liverpool  | 612 018 6492              | CAROL SATURN    | PM Surg Dr Neptune         | BOD               | 10 mins                                           |                         |

**Note** - Patient records that you cannot update with a DNA clinical code display on the **Records that cannot be DNA coded** tab. See **Appointments that Cannot be DNA Coded** on page **18** for more information.

Complete as required:

- Edit Select Edit 1 to return to the previous screen and change the date range and filters.
- Sort Select a column header to sort the appointments by the chosen header, for example select Session Name to sort the appointments by the session type. You can sort ascending or descending as required.
- **Type here to filter appointments** Start typing to filter appointments by the column data.
- 4. Tick to select individual appointments or tick **Select All** to select all the appointments in the list.

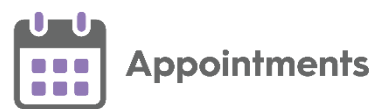

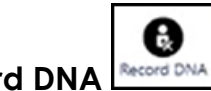

5. Select **Record DNA** 

A message confirming the clinical entries displays:

DNA added to the patient clinical record for the selected appointments.

A DNA entry displays on the patient's clinical records:

| Appgintments   Patient Select   Patient Details   Consultations > Journal   Eiltered List   Summary/Grid   Iests   Therapy   Guidelines |                                                                                                    |          |           |  |  |  |  |  |
|----------------------------------------------------------------------------------------------------|----------------------------------------------------------------------------------------------------|----------|-----------|--|--|--|--|--|
| Date                                                                                                    | Description                                                                                                    | Priority | Clinician |  |  |  |  |  |
| 05/01/23                                                                                                    | Ha Failed encounter Failed to attend GP Connect appointment with Dr Dr Shirley Anderson on Thursday 05 January 2023 at 12:20:00 | 3        | WWIL      |  |  |  |  |  |
| 07/12/22                                                                                                    | Ha Failed encounter Failed to attend Normal appointment with Shirley's Clinic on Monday 05 December 2022 at 13:00:00            | 3        | _         |  |  |  |  |  |
| The school with                                                                                                    | He Failed encounter Failed to attend federated appointment id 342169 at ODS code E11111                                         | 3        |           |  |  |  |  |  |
| 26/04/22                                                                                                    | 🕦 Language Read: Ukrainian Preferred: Yes                                                                                       |          | WWIL      |  |  |  |  |  |
|                                                                                                    | 🞥 Language Spoken: Ukrainian Preferred: Yes                                                                                     |          | TTOR      |  |  |  |  |  |

### Appointments that Cannot be DNA Coded

Appointments that you cannot update with a DNA clinical code display on the **Records that cannot be DNA coded** tab:

| ۷ | dondewar@test.com  PROXY_USER |                    |                       |                  |                   |            |          | <b>y</b> [ |
|---|-------------------------------|--------------------|-----------------------|------------------|-------------------|------------|----------|------------|
|   | DNA Appointments from         | m Mon 26-Sep-2     | 2022 to Wed 19-Oc     | t-2022           |                   |            |          |            |
|   | Records that can be DNA coded | d (16) Records     | that cannot be DNA co | ded (14)         |                   |            |          |            |
|   | Showing 14 appointments that  | cannot be DNA code | ed.                   |                  |                   |            |          |            |
|   | Date/Time                     | Patient Name       | NHS/CHI               | Book Owner       | Session Name      | Slot Type  | Duration |            |
|   | 30-Sep-2022 09:20             | Booked<br>H81109   |                       | Shirley Anderson | Drop in (test')   | Normal     | 10 mins  |            |
|   | 07-Oct-2022 10:20             | Booked<br>H81109   |                       | Shirley Anderson | Drop in (test')   | Normal     | 10 mins  |            |
|   | 10-Oct-2022 20:25             | Booked<br>H81109   |                       | Shirley Anderson | Shirley           | Normal     | 10 mins  |            |
|   | 29-Sep-2022 16:20             | Booked<br>22222    |                       | CARRIE NURSE     | Covid Vaccination | Covid Vacs | 5 mins   |            |
|   | 05-∩ct-2022 16·30             | Rooked             |                       | CARRIE NURSE     | Ante-Natal Clinic | Normal     | 10 mins  | Close      |

It is not possible to add a DNA clinical code for these patients due to one or more of the following reasons:

- You do not have the permissions to add data to the patient record.
- The appointment is a Special Booking and has no patient record attached.
- The patient is registered at a non-Vision practice.

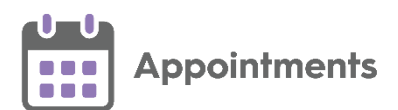

# **Bulk Updating Incomplete Appointments**

You can bulk update the status of incomplete appointments from the past seven days. Appointments left with an incomplete status of **Arrived**, **In consultation** or **DNA** can be changed to a different status.

To view the incomplete appointments:

1. From the Reception View, select Options - Bulk Updates, and then select Review incomplete appointments:

|                                       |                        | Q (Q AM                     | РМ 💙 🤞 🗖                                  | -  |                        |
|---------------------------------------|------------------------|-----------------------------|-------------------------------------------|----|------------------------|
|                                       |                        |                             |                                           | •  | Select Options         |
|                                       | R                      | ROBERT HAWTH<br>Morning Sur | Add session<br>Refresh slots/appointments |    |                        |
|                                       | 0                      | 09:30 until 11:30           | Refresh locks                             | I. |                        |
|                                       |                        | 09:30                       | Refresh setup data                        |    |                        |
|                                       |                        | 09:40                       | Collapse all                              | I. |                        |
|                                       |                        | 09:50                       | Import patients                           | I. |                        |
|                                       |                        | 10:00                       | Print appointments                        | I. |                        |
|                                       |                        | 10:10                       | Export appointments                       | I. |                        |
|                                       |                        | 10:20                       | Run Setup app                             | I. |                        |
|                                       |                        | 10:30                       | Hide patient details                      |    |                        |
|                                       | Record DNA onto cli    | nical record                | Bulk Updates                              |    | Select Bulk<br>Updates |
| Select Review incomplete appointments | Review incomplete a    | ppointments                 |                                           |    |                        |
|                                       | Toggle web availabilit | ty<br>11:00                 |                                           | -  |                        |

2. The Incomplete Appointments screen displays:

| ben.nowland@<br>Pharmacist | Pua.net 🗸            |                      |            |
|----------------------------|----------------------|----------------------|------------|
| incomplete / q             | spontanents          |                      |            |
|                            | Start Date:          | End Date:            |            |
|                            | 01/11/2022           | 01/11/2022           | Date range |
|                            | Saved filters        |                      |            |
|                            | Type to search or se | elect from drop down | ~          |
|                            |                      | Show Appointments    | Cancel     |

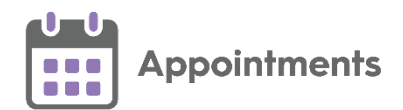

Complete as follows:

• Start Date - Select a date or tick Date range to select a date range.

**Note** - The **Start Date** must be earlier than the **End Date**, both dates must be in the past (today included), and the range cannot exceed seven days.

- Saved filters If required, select an appointment filter.
- 3. Select **Show Appointments** Show Appointments, incomplete appointments for the selected date / date range display:

|                                                 |             |                                              | Sele<br>th                            | ct to view ap<br>at cannot be | pointments<br>updated |                                           |                                |                          |           |                            |                    |                                         |
|-------------------------------------------------|-------------|----------------------------------------------|---------------------------------------|-------------------------------|-----------------------|-------------------------------------------|--------------------------------|--------------------------|-----------|----------------------------|--------------------|-----------------------------------------|
|                                                 | V Ad        | n.nowland@ua.net 🗸                           |                                       |                               |                       |                                           |                                |                          |           |                            | 🤞 🗖                | 1                                       |
| Select to edit<br>the date range<br>and filters | <b>/</b> Ir | ncomplete Appts 1                            | from Thu 27-Oct-20                    | 022 to Well (                 | 02-Nov-2022           |                                           | Type to filter<br>appointments | the<br>data              | Type here | to filter appointmen       | с. Q               | ]                                       |
|                                                 | App         | ointments that can be                        | updated (11) Appoin                   | tments that can               | not be updated (0)    |                                           |                                |                          |           |                            |                    |                                         |
|                                                 | 11 iter     | ns selected DESELE                           | CT ← Deselected ap                    | ct all the<br>opointments     | ] [                   | Select a header t<br>ppointments by the a | to sort the<br>chosen header   | Select to o<br>the selec | hange t   | he status of<br>pointments | →<br>Change status | Remove<br>appointments<br>from the list |
| Select all appointments                         | Sho         | nte/Time A Patie<br>wing 11 of 11 incomplete | nt Name Practic<br>appointments.      | e N                           | HS/CHI Book           | Owner Session Nam                         | e Slot Type                    | Duratio                  | n         | Status                     | Failure Reason     |                                         |
|                                                 |             | Date/Time                                    | Patient Name                          | NHS/CHI                       | Book Owner            | Session Name                              | Slot Type                      | Duration                 | Status    | Failure Reason             |                    |                                         |
| Select individual appointments                  | •           | 31-Oct-2022 10:10                            | DANIEL, Christopher (Mr)<br>Liverpool | 4758327750                    | RICHARD UNDEN         | Morning Surgery RI.                       | Normal                         | 10 mins                  | 0         |                            |                    |                                         |
|                                                 |             | 31-Oct-2022 10:20                            | BEN, Alan (Mr)<br>Liverpool           | 6457542514                    | ALISON ROWAN          | Morning Surgery AR                        | Normal                         | 10 mins                  |           |                            |                    |                                         |
|                                                 | •           | 31-Oct-2022 10:45                            | GRAHAM, Alan (Mr)<br>Liverpool        | 6179153531                    | MARJETTA MAPLE        | Treatment Room AM                         | Treatment Room                 | 15 mins                  | ٥         |                            |                    |                                         |
|                                                 |             |                                              |                                       |                               |                       |                                           |                                |                          |           |                            | Close              |                                         |

**Note** - Incomplete appointments that cannot be updated display on the **Appointments that cannot be updated** tab. See **Appointments that Cannot be Updated** on page **21** for more information.

Complete as required:

- Edit Select Edit 1 to return to the previous screen and change the date range and filters.
- Sort Select a column header to sort the appointments by the chosen header, for example select Session Name to sort the appointments by the session type. You can sort ascending or descending as required.
- **Type here to filter appointments** Start typing to filter appointments by the column data.

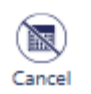

- **Cancel** Select **Cancel** to remove any selected appointments from the list.
- 4. Tick to select individual appointments or tick **Select All** to select all the appointments in the list.

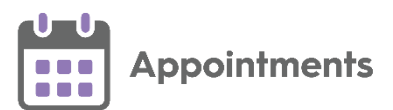

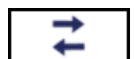

- 5. Select Change status and the Status List displays.
- 6. Select an appointment status from the available list:

|                  | ý                    |   |                 |
|------------------|----------------------|---|-----------------|
| Type here to fil | ter appointments     | Q |                 |
| Status           | Change status Cancel |   | Select a status |
| Failure Reason   | Seen                 |   |                 |
|                  |                      |   |                 |

A message displays confirming the number of updated appointments:

Status updated for 8 of 11 selected appointments.

#### Appointments that Cannot be Updated

Appointments that you cannot change the status for, display in the **Records** that cannot be updated tab:

| 1 | $\checkmark$                                                        | rachael@test.com<br>Practice Manager | <b>v</b>                                                |                 |                                        |              |            |          | <b>9</b> |   |  |
|---|---------------------------------------------------------------------|--------------------------------------|---------------------------------------------------------|-----------------|----------------------------------------|--------------|------------|----------|----------|---|--|
|   | Incomplete Appointments from Thu 27-Oct-2022 to Wed 02-<br>Nov-2022 |                                      |                                                         |                 |                                        |              |            |          |          |   |  |
|   |                                                                     | Appointments that                    | can be updated (0)                                      | Appointments th | at cannot be updated (2)               |              |            |          |          |   |  |
| 0 | s                                                                   | howing 2 appointment                 | ts that cannot be updat                                 | ed.             |                                        |              |            |          |          |   |  |
|   |                                                                     | Date/Time                            | Patient Name                                            | NHS/CHI         | Book Owner                             | Session Name | Slot Type  | Duration | Status   |   |  |
|   |                                                                     | 28-Oct-2022 10:10                    | D Booked Dr Frank Somerville Normal Session No<br>99903 |                 | Normal                                 | 10 mins      |            |          |          |   |  |
|   |                                                                     | 28-Oct-2022 10:20 Booked<br>99903    |                                                         |                 | Shirley's Clinic GP Connect GP Connect |              | GP Connect | 10 mins  |          |   |  |
|   |                                                                     |                                      |                                                         |                 |                                        |              |            | [        | Close    | ; |  |

It is not possible to update these appointments due to one or more of the following reasons:

- The slot is locked.
- The service is offline.
- You do not have the rights to view the patient details.

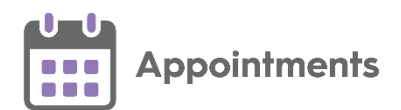

### **Bulk Updating Online Availability**

You can bulk update free appointment slots to make them available or unavailable for your patients to book online.

**Remember** - Your patients need an online account to be able to book appointments on line, see <u>Registering Patients for Online Services</u> in the **Patient Online Services Help Centre** for details.

To bulk enable or disable online bookings:

1. From the Reception View or Weekly View, select Options - Bulk Updates, and then select Toggle web availability:

|          | 📄 🔯 🛗 🍳 🔍 🗛                     | и РМ 🗸 🤞 🗔                       |
|----------|---------------------------------|----------------------------------|
|          |                                 | Select Options                   |
|          |                                 | Add session                      |
|          |                                 | Refresh slots/appointments       |
|          |                                 | Refresh locks                    |
|          |                                 | Refresh setup data               |
|          |                                 | Select all free slots            |
|          |                                 | Collapse all                     |
|          |                                 | Import patients                  |
|          |                                 | Print appointments               |
|          |                                 | Export appointments              |
|          |                                 | Save order                       |
|          |                                 | Run Setup app                    |
|          |                                 | Hide patient details             |
|          | Record DNA onto clinical record | Bulk Updates Select Bulk Updates |
|          | Review incomplete appointments  |                                  |
| ggle web | Toggle web availability         |                                  |

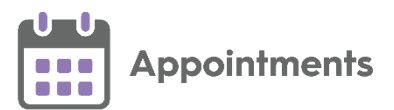

2. The Web availability screen displays:

| V | ben.nowland@ua.net ,<br>Administrator | <b>v</b>                                   |                         |            |
|---|---------------------------------------|--------------------------------------------|-------------------------|------------|
| W | eb availability                       |                                            |                         |            |
|   |                                       | Start Date:<br>07/11/2022<br>Saved filters | End Date:<br>07/11/2022 | Date range |
|   |                                       | Type to search or                          | ~                       |            |
|   |                                       |                                            | Show slo                | ts Cancel  |

Complete as follows:

• Start Date - Select a date or tick Date range to select a date range.

**Note** - The **Start Date** must be earlier than the **End Date**, both dates must be in the future (today included), and the range cannot exceed seven days.

- Saved filters If required, select an appointment filter.
- 3. Select **Show slots** , available appointments for the selected date / date range display:

|                               |         |                                     |                | Select to vi<br>cannot b                       | ew slots that<br>e updated |                                      |                                         |                    |                                            |
|-------------------------------|---------|-------------------------------------|----------------|------------------------------------------------|----------------------------|--------------------------------------|-----------------------------------------|--------------------|--------------------------------------------|
|                               |         | en.nowland@ua.net 🧹<br>dministrator |                |                                                |                            |                                      |                                         | 🤞 🗖                |                                            |
| the date range<br>and filters | × v     | Veb availability fo                 | r Mon 07-Nov-  | 2022                                           | Ļ                          | Type to filter the appointments data | Type here to filter appointments        | 9                  |                                            |
|                               |         | Slots that can be updat             | ed (143)       | Slots that cann                                | not be updated (0)         |                                      |                                         |                    |                                            |
|                               | 141 ite | ms selected DESELE                  |                | select all the<br>ed appointment<br>Book Owner | nts<br>Session Name        | Select a he<br>appointments b        | ader to sort the<br>y the chosen header | Enable web booking | Select to<br>enable/disable<br>web booking |
| Select all                    | Show    | wing 143 of 143 slots.              | Dates time     | BOOK OWNER                                     | Jession Nume               | Silve type                           |                                         |                    |                                            |
|                               |         | Date/Time                           | Book Owner     |                                                | Session Name               | Slot Type                            | Duration                                | Web                |                                            |
| Select individual             |         | 07-Nov-2022 08:30                   | RICHARD LINDEN |                                                | Morning Surgery RL         | Normal                               | 10 mins                                 |                    |                                            |
|                               |         | 07-Nov-2022 08:40                   | RICHARD LINDEN |                                                | Morning Surgery RL         | Normal                               | 10 mins                                 |                    |                                            |
|                               |         | 07-Nov-2022 08:50                   | RICHARD LINDEN |                                                | Morning Surgery RL         | Normal                               | 10 mins                                 |                    |                                            |
|                               |         |                                     |                |                                                |                            |                                      |                                         | Close              |                                            |

**Note** - Free appointment slots that cannot be updated display on the **Slots that cannot be updated** tab. See **Slots that Cannot be Updated** on page **25** for more information.

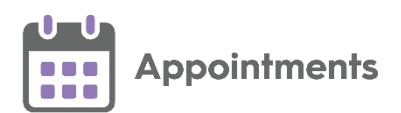

Complete as required:

- Edit Select Edit 1 to return to the previous screen and change the date range and filters.
- Sort Select a column header to sort the appointments by the chosen header, for example select Session Name to sort the appointments by the session type. You can sort ascending or descending as required.
- **Type here to filter appointments** Start typing to filter appointments by the column data.
- 4. Tick to select individual appointments or tick **Select All** to select all the appointments in the list.

**Note** - You must only select either **Web available** or **Web unavailable** slots at one time. The bulk update options are unavailable when selecting a mixture of slots.

5. Select Enable web booking Enable web booking, or Disable web booking

Disable web booking as appropriate.

A message displays confirming the slots were enabled or disabled:

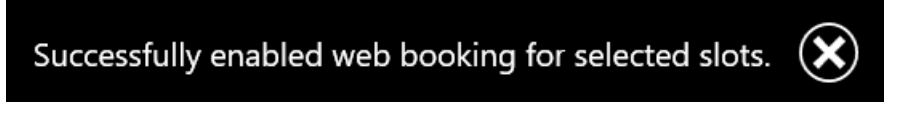

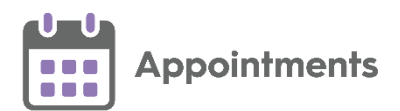

### Slots that Cannot be Updated

Free slots that you cannot make available or unavailable for your patients to book online, display in the **Slots that cannot be updated** tab:

| V                                                        | ben.nowland@ua.net 🗸<br>Administrator |             |         |                   |              |                 |          |     | 6     |  |  |
|----------------------------------------------------------|---------------------------------------|-------------|---------|-------------------|--------------|-----------------|----------|-----|-------|--|--|
| Web availability from Wed 09-Nov-2022 to Wed 16-Nov-2022 |                                       |             |         |                   |              |                 |          |     |       |  |  |
| _                                                        | Slots that can be update              | ed (783)    | Slots t | hat cannot be upd | ated (3)     |                 |          |     |       |  |  |
| 0                                                        | Showing 3 slots that cannot b         | pe updated. |         |                   |              |                 |          |     |       |  |  |
|                                                          | Date/Time                             | Book Owner  |         | Session N         | lame         | Slot Type       | Duration | Web |       |  |  |
|                                                          | 11-Nov-2022 15:45                     | MARIETTA M  | APLE    | Treatmen          | t Room PM    | Treatment Room  | 15 mins  |     |       |  |  |
|                                                          | 11-Nov-2022 15:50                     | ALISON ROW  | AN      | Afternoo          | n Surgery AR | Normal          | 10 mins  |     |       |  |  |
|                                                          | 11-Nov-2022 16:50                     | BOB ASH     |         | Afternoo          | n Surgery BA | book on the day | 10 mins  |     |       |  |  |
|                                                          |                                       |             |         |                   |              |                 |          |     | Close |  |  |

It is not possible to update these slots due to one or more of the following reasons:

- The slot is locked.
- The service is offline.
- Your current role doesn't have full access rights.
- The slot is held.
- The slot is unavailable.

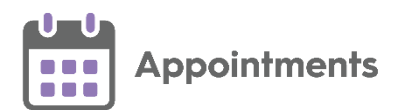

# Show Today's Free Slots

**Note** - This option is only available on today's date from the **Reception View**.

Show today's free slots is a quick and easy way to display and book available slots for today.

To use the **Show today's free slots** option:

From the Reception View toolbar, select Show today's free slots

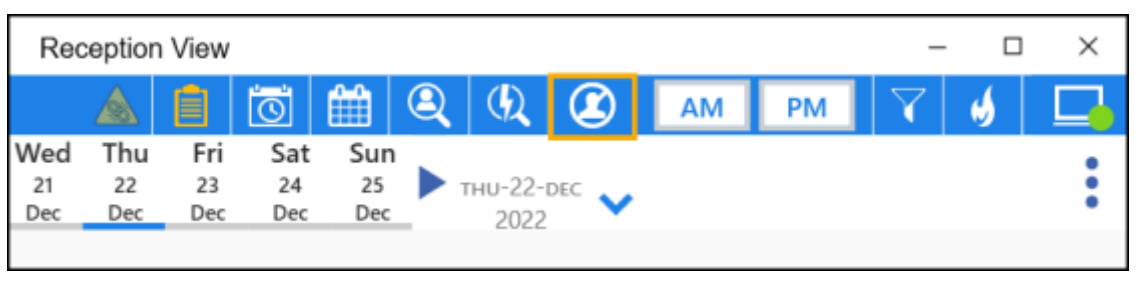

**Note** - **Show today's free slots** displays in orange 1 to alert you when it is selected.

- The Reception View screen displays available slots for today, maintaining any existing filters set up in the appointment view. Depending on your selection in Preferences - General, the display includes/excludes:
  - **Unbookable** Free slots with a slot type that cannot currently be booked.
  - **Overrun** Free overrun slots.

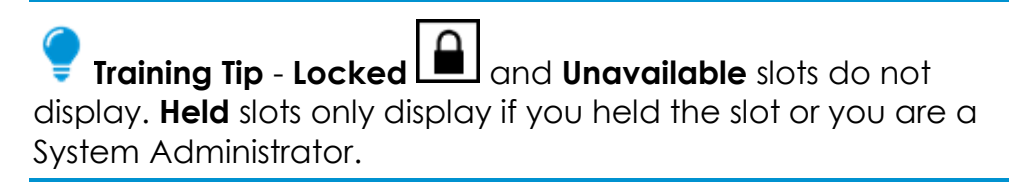

- 3. If required, you can refine your search by:
  - AM or PM
  - Editing or applying filters.

You can also:

- Access the Clipboard to drag appointments from the Clipboard to a free slot.
- 4. Select a slot to book and the appointment booking form displays.
- 5. Complete the booking form in the usual way.

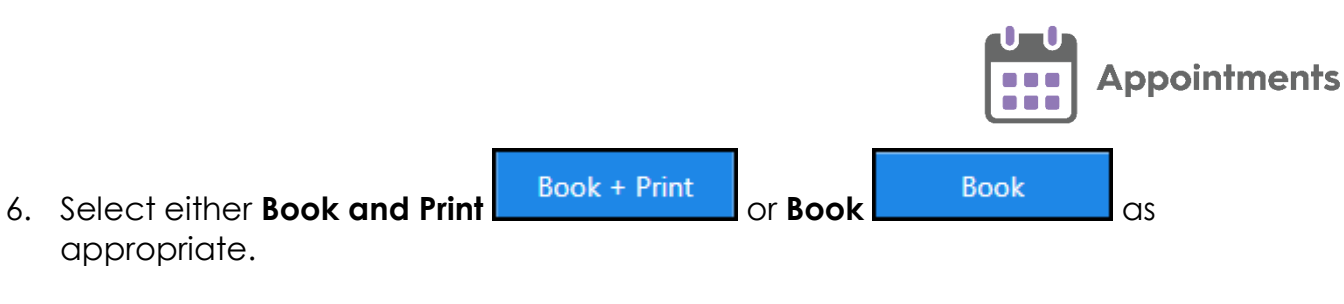

A message displays confirming the booking:

Appointment for 'IBBITSON, Keith (Mr)' booked on 13 -Oct-2022 at 09:30 with 'Dr Venus'.

The slot no longer displays on the **Show today's free slots** appointments view.

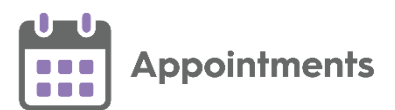

# **Appointments Restrictions**

#### Slot Type Restrictions

Important - Slot Type Restrictions do not currently apply to slots being booked outside of your GP practice, for example, by your patients online. This issue is due to be addressed shortly, in the meantime we strongly advise you not to use restricted slots for appointments that can be booked outside of your GP practice.

From the **Reception** and **Free slot search** views, if you hover your cursor over an appointment slot the **Slot Type Restriction** information displays in a tooltip:

| I | Reception               | $\sim$            | •                  | Mon<br>28<br>Mar       | Tue<br>29<br>Mar    | Wed<br>30<br>Mar     | Thu<br>31<br>Mar | Fri<br>01<br>Apr | Sat<br>02<br>Apr | Sun<br>03<br>Apr |       | тно-31<br>202 | -MAR 💙 | Test Practice 4 | ~ | : |
|---|-------------------------|-------------------|--------------------|------------------------|---------------------|----------------------|------------------|------------------|------------------|------------------|-------|---------------|--------|-----------------|---|---|
| + | Female Clinicia         | ns 🗙              | Nurse              | , <b>)</b>             | ĸ                   |                      |                  |                  |                  |                  |       |               |        |                 |   |   |
| 1 | DAVID SATUR             | N                 |                    |                        |                     |                      | F                | hlebot           | omy              |                  | ·~    |               |        | Physiotherapist |   |   |
|   | 16:10                   |                   |                    |                        |                     |                      |                  | 14:05            |                  |                  |       |               |        |                 |   |   |
|   | 16:20                   |                   |                    |                        |                     |                      |                  | 14:10            |                  | 3BS, Ha          | rry ( | Mr)           |        |                 |   |   |
|   | 16:30                   |                   |                    |                        |                     | ۲                    | ÷                | 14:15            | 👌 RAIT           | , Edwir          | n (Mr | r)            |        |                 |   |   |
|   | Baby Immu               | inisatio          | ons                |                        |                     |                      |                  | 20               | asto             | IOL-NC           | NES,  | Vivienne      | (Mrs)  |                 |   |   |
|   | Bookings in<br>Patients | nto thi<br>s aged | is type<br>I 1 yea | e of slot<br>ar - 2 ye | are res<br>ars (Bei | tricted a<br>n test) | s follow         | vs: 25 🄇         | NAY              | lor, g           | eorg  | e (Mast)      |        |                 |   |   |
| 1 |                         |                   |                    |                        |                     |                      |                  | 14:25            | a You            | NGS, A           | dam   | n (Mr)        |        |                 |   |   |

When you select a slot with an age and/or sex restriction in place, the restriction description displays in a yellow banner:

| Thursday 31st Mar 2022<br>16:30 - DAVID SATURN - Test Practice 4 | Viev | w audit history |
|------------------------------------------------------------------|------|-----------------|
| Baby Immunisations                                               |      |                 |
| A Patients aged 1 year - 2 years                                 |      |                 |
| Special Booking                                                  |      |                 |
| Patient name                                                     |      |                 |
| Search for a patient Q                                           |      | 0               |
| Booking method                                                   |      | Duration        |
| OTHER                                                            | ~    | 10 mins         |
| Appointment comments                                             |      |                 |
| Enter appointment comments here                                  |      |                 |
| Link another appointment Be                                      | ook  | Cancel          |

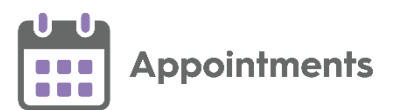

Where a slot has multiple restrictions, select **SHOW** to display the warnings:

If you attempt to book an appointment for a patient who does not meet the specified restriction criteria, a warning displays and you cannot continue:

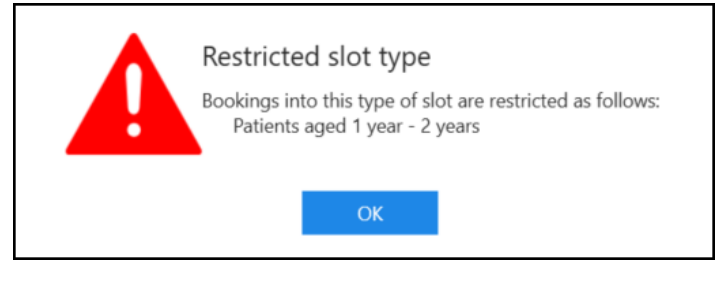

#### 'Days Prior' Restriction

If you select a slot with a 'Days Prior' restriction, a warning displays and **Book** is not available:

| Monday 19th Jul 2021<br>10:00 - Mark as Busy Clinic - Leeds         | Vie                               | w audit history |
|---------------------------------------------------------------------|-----------------------------------|-----------------|
| Book on the Day 🔹                                                   |                                   |                 |
| A Book on the day only                                              |                                   |                 |
| DACENT, Raymond (Mr)                                                | tx DNA (18)                       | ×               |
| Leeds<br>NHS: 8111138830                                            | Scheduled (0)                     |                 |
| Born: 01-Aug-1954                                                   | <ul> <li>Completed (2)</li> </ul> |                 |
|                                                                     | × Cancelled (5)                   |                 |
|                                                                     | Retrieved from 4 of 4 s           | ervices.        |
| Booking method                                                      |                                   | Duration        |
|                                                                     | ~                                 | 10 mins         |
| Appointment comments                                                |                                   |                 |
| Enter appointment comments here                                     |                                   |                 |
|                                                                     |                                   |                 |
| Ignore 'Days Prior' restriction (0 days) 🖌 Link another appointment | Book                              | Cancel          |

- If **Enforce days/hours prior restrictions** is set in **Preferences General** you cannot continue with the booking.
- If Enforce days/hours prior restrictions is not set in Preferences General you can tick Ignore 'Days Prior' restriction on the booking form and book the slot:

| Tick to ign | ore the restriction                                                 |      |        |
|-------------|---------------------------------------------------------------------|------|--------|
|             | Ignore 'Days Prior' restriction (0 days) 🕑 Link another appointment | Book | Cancel |

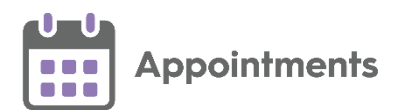

#### **Overriding a 'Days Prior' Restriction**

If **Enforce days/hours prior restrictions** is not set in **Preferences - General** and you tick **Ignore 'Days Prior' restriction** on the booking form to book the slot, you must enter an **Override Reason** to record why you booked an appointment in a slot with a **Days/Hours Prior** restriction.

**Note** - You are only prompted to add an **Override Reason** when one is set up in **Appointments Setup**. See <u>Adding Override Reasons</u> in the **Appointments Setup** Help Centre for more information.

To override a **Days/Hours Prior** restriction:

- 1. From the **Reception View** select a slot with a **Days/Hours Prior** restriction. The booking form displays a warning.
- 2. Tick **Ignore 'Days Prior' restriction** on the booking form and select an **Override Reason** from the available list:

| This slot can only be booked on this day                            |                 |           |
|---------------------------------------------------------------------|-----------------|-----------|
| 👃 SHAH, David (Mr)                                                  | ONA (11)        |           |
| Leeds                                                               | cheduled (0)    |           |
| NHS: 811 112 6131                                                   | cheduled (0)    |           |
|                                                                     | ompieted (5)    |           |
| × c                                                                 | ancelled (3)    |           |
| Retriev                                                             | /ed from 2 of 2 | services. |
| Patient notes                                                       |                 |           |
| Booking method                                                      |                 | Duration  |
|                                                                     | `               | - 10 n    |
| Appointment comments                                                |                 |           |
| Enter appointment comments here                                     |                 |           |
| Ignore 'Days Prior' restriction (0 days) 🗌 Link another appointment |                 |           |
| Override reason                                                     |                 |           |
| Emergency Y                                                         | Book            | Cano      |
| Emergency on Clinical Non-clinica                                   | 11              |           |
| GP Request clinical                                                 |                 |           |
| Permission given                                                    |                 |           |

The **Slot Audit History** records **Override reasons** used to book an appointment in a slot with a **Days/Hours Prior** restriction.

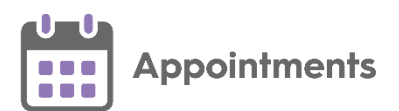

# National Patient Search - England Only

**Note** - Only available if you access **Appointments** from your **Desktop** in **England** and have a sharing agreement in place with a **SystmOne** (TPP) practice.

The **National Patient Search** facility allows you to find and book appointments for **SystmOne (TPP)** registered patients that you have a sharing agreement in place for. This is useful if you work in a federation of practices using multiple software providers.

In a Shared Care Setting, the **Patient Search** option only searches for **Vision 3** and **EMIS** registered patients. If you have searched for a patient in the usual way and they cannot be found, you can use the **National Patient Search** facility to locate them.

To find a patient within your federation who is registered to a **SystmOne (TPP)** practice:

- 1. From the **Reception View** or **Weekly View**, press **F3** on your keyboard or select **Patient search** from the toolbar.
- 2. Search for a patient in the usual way.

**Note** - The initial search finds patients from **EMIS** and **Vision** practices that are within your federation and already on your database. Previously found **SystmOne (TPP)** patients also display, however the information may not be current. It is advisable to search for them again using the **National Patient Search** to find the current information.

3. If the patient you are searching for is not found, select National Patient

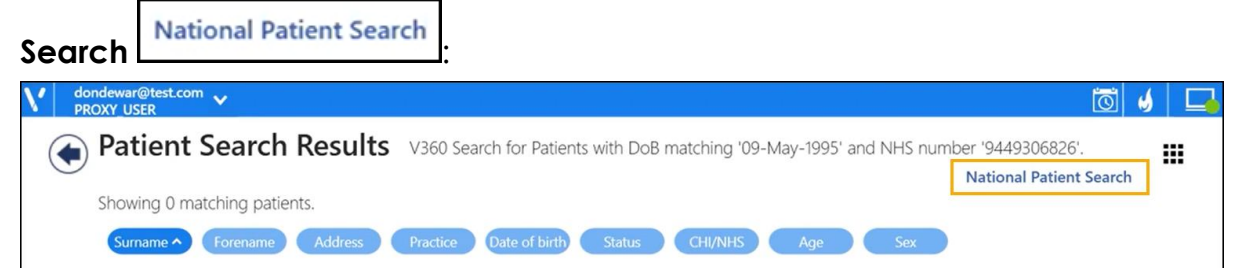

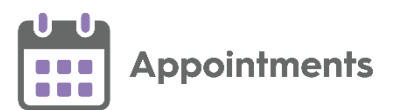

• Single input - If your preferred search is set to Single input the Patient Search (Form) screen displays:

| Patient Search | Patient Search (Form) | Special Booking Search |                                                                                              |
|----------------|-----------------------|------------------------|----------------------------------------------------------------------------------------------|
| Date of birth  | / /                   |                        | 0                                                                                            |
| NHS Number     | e.g. 1234567890       |                        | Enter at least one of the following combination                                              |
| Family name    | e.g. Smith, Jones     |                        | <ul><li>NHS number and date of birth</li><li>Date of birth, family name and gender</li></ul> |
| Forename       | e.g. Frank, Sarah     |                        | ]                                                                                            |
| Postcode       | e.g. DD11 2NN         |                        | 1                                                                                            |

Enter at least one of the following combinations to search:

- NHS Number and Date of birth, or,
- Date of birth, Family name and Gender
- Multiple input If your preferred search is set to Multiple input the details entered in the previous Search screen are used to perform a National Patient Search.
- 4. Select Search

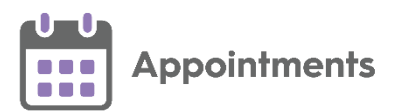

#### **National Patient Search Warnings**

The following National Patient Search warnings may display:

Out of date patient details - A warning message displays when a
patient has been previously found by a National Patient Search and
they remain on your database. It is important that you select Open
national patient search to find the most up to date patient
demographic details:

| This patient's details may be out of date                                                                                                    |        |  |  |  |  |  |  |
|----------------------------------------------------------------------------------------------------|--------|--|--|--|--|--|--|
| The patient demographic details contained in this version of the patient record may be out of date. Please use the national patient search to find the most up to date details. |        |  |  |  |  |  |  |
| Open national patient search                                                                                                    | Cancel |  |  |  |  |  |  |

 Superseded NHS Number - A warning message displays when performing a National Patient Search and returning a patient with a superseded NHS number:

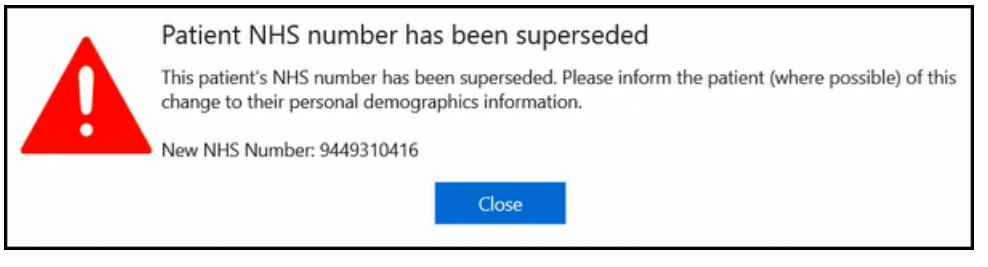

 Unverified NHS Number - A warning message displays when performing a National Patient Search and the patient's NHS number cannot be verified:

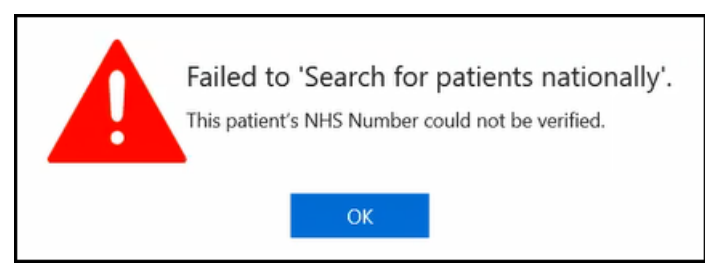